# מבחנים ממוחשבים

# DigiExam עבודה עם מערכת

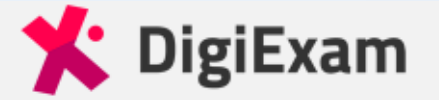

Hi inbal dvir,

A DigiExam account has been created for you by your school administrators.

You can log in and take exams with the email address:

@mail.tau.ac.il

Please set a password by clicking the button below:

#### Set Password

User guides in English User guides in Swedish

Kind regards, The DigiExam team

> DigiExam AB, Torsgatan 26, 113 21 Stockholm, Sweden Org. nr: 556869-1504

## שימו לב!

# בתחילת שנת הלימודים יפתח עבורכם חשבון בתכנת הבחינות וישלח מייל אוטומטי דרכו עליכם להגדיר סיסמה

#### במידה ולא קיבלתם, מומלץ לבדוק גם בתיקיית הספאם במייל

# הורדת התכנה

נכנסים לקישור הבא:

https://www.digiexam.com/support/downloads-for-students/

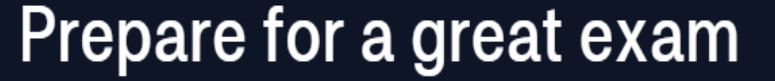

Let us help you prepare for the exam, download the application and follow our guidelines. Here follows valuable information for students.

## בחירה במערכת ההפעלה המתאימה למחשב

#### **Download application**

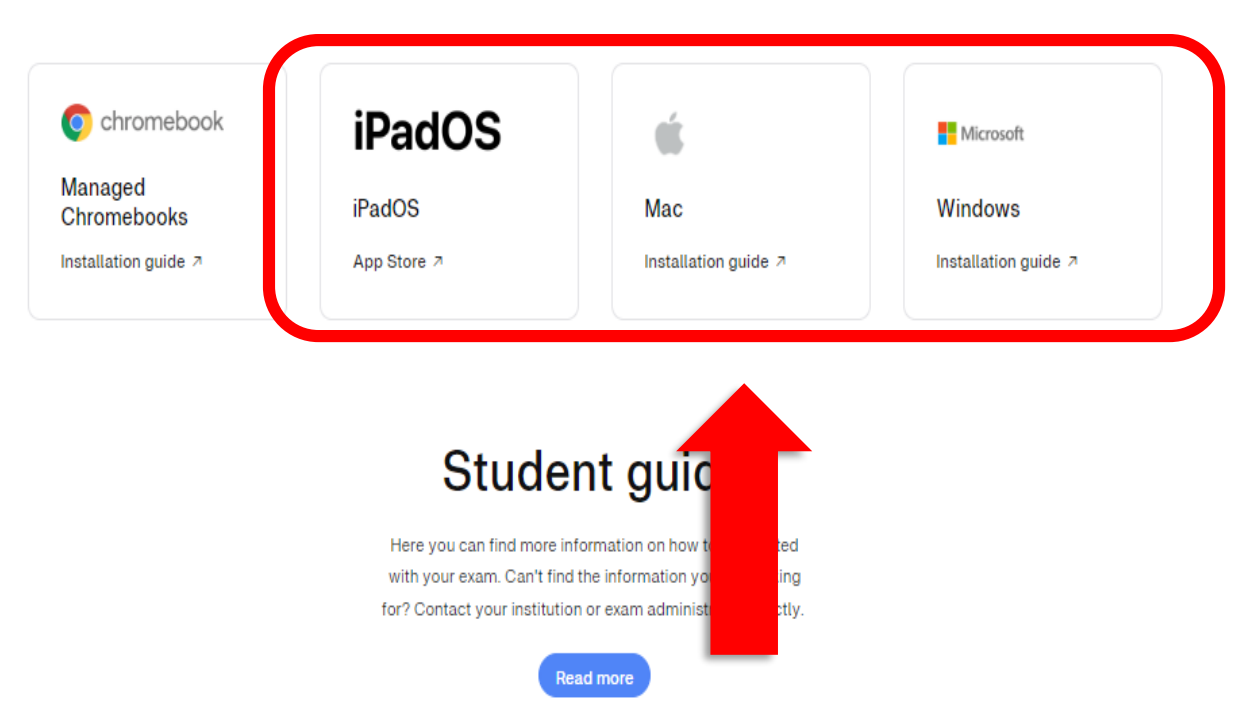

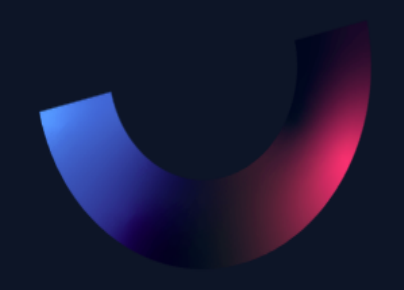

DigiExam Knowledge Center > Documentation > Installation

#### Installation Guide - Windows

#### Windows

Was this article helpful?

Download the DigiExam client for Windows by clicking here.
 Make sure you have administrator rights on the computer.
 Double-click the installation file and choose Instation e user account control box pops up, choose Yes to continue with the installation).
 When the installation is done, the dialog box will surge Successful. Press Close to exit the installation.

2 out of 4 found this helpful

Creat! You are now ready to use DigiExam! Click here to see the guide for writing an exam with DigiEx Follow

#### RECENTLY VIEWED ARTICLES

הורדה והתקנה ב-Windows

Installation guide - Mac Exam time limit with automatic hand in Internet Status Indicator Remote session detected (Mac) Mac - Insufficient permissions

#### RELATED ARTICLES

Take an exam with DigiExam Installation guide - Managed Chromebooks Get started with DigiExam Create a DigiExam account & log in DigiExam client

> DigiExam\_Win (3).exe נותרו 5 שנ ,56.5/85.8 MB

 $\sim$ 

## ההתקנה מתבצעת באופן אוטומטי לאחר פתיחת ההורדה

Cign in

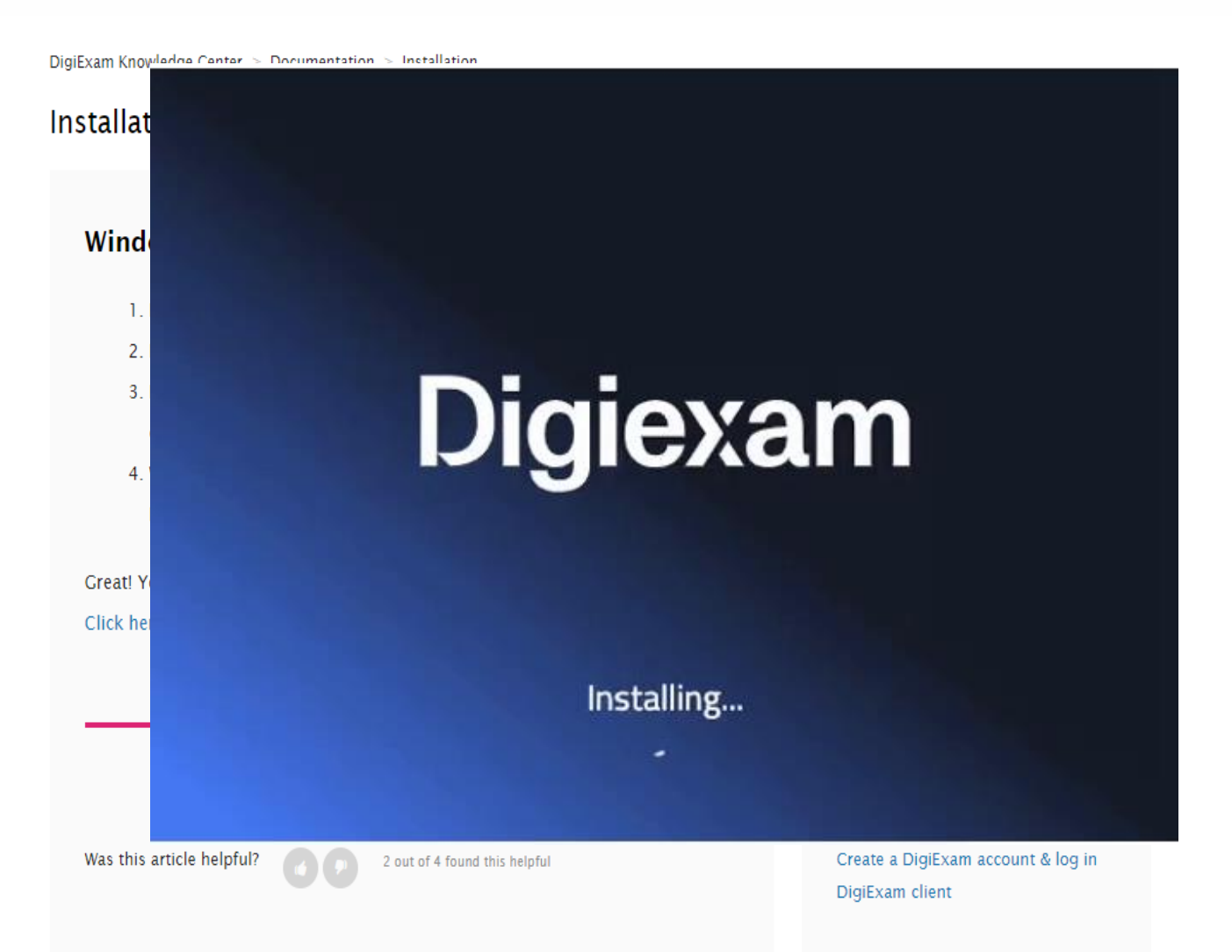

Digiexam Knowledge Center > Documentation > Installation

#### Installation Guide - Mac

1. Download the Digiexam client by clicking here.

#### הורדה והתקנה במחשבי MAC. זהה להורדה לווינדוס אבל לאחר ההתקנה יש לגרור את התכנה לתיקיית האפליקציות

low

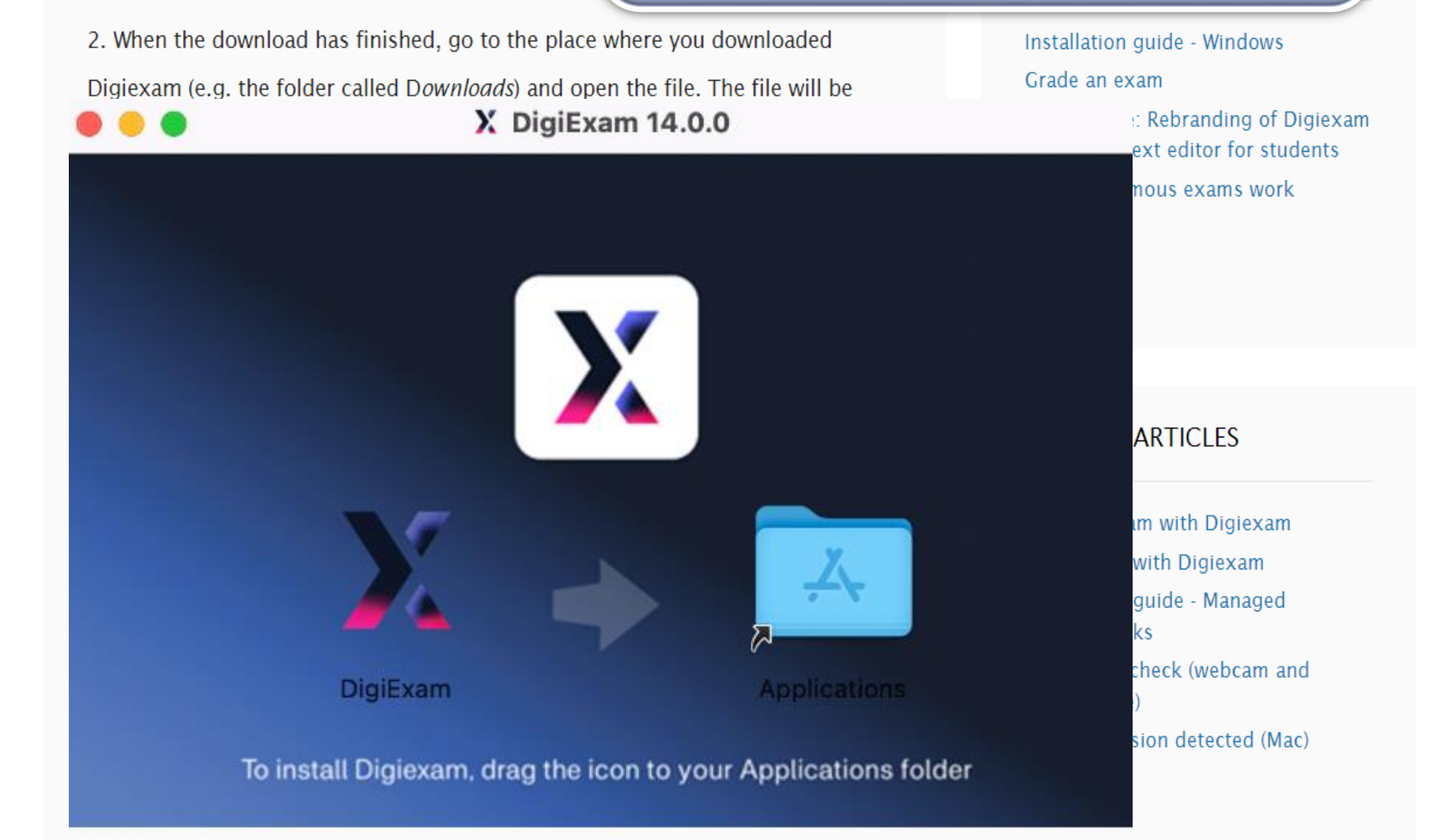

## התכנה:

תשמש אתכם למענה על בחינות בכיתה ובבית.
חשוב שתדעו שהיא מבצעת שמירה אוטומטית כל 10 שניות במהלך הבחינה כך שבמקרה של תקלה תוכלו לחזור לנקודה בה עצרתם ללא איבוד מידע.

 בבחינות כיתה, היא תנעל את המחשב ולא תהיה לכם גישה לקבצים, חומרים ודפי אינטרנט. בבחינות עם חומר פתוח, יש להגיע עם חומרים מודפסים.
 בבחינות בית (או תרגילים ועבודות), המחשב יהיה פתוח ותוכלו להשתמש באינטרנט ובכל הקבצים במחשב.

## באתר:

. תוכלו לוודא ולראות את כל הבחינות שהוגשו 🗸

עוכלו לצפות בתוצאות הבחינות לאחר שיפורסמו. שימו לב, הציון המופיע באתר הוא הציון של הבחינה ולא הציון של הקורס (שמתעדכן במידע האישי).

#### — ⊡ × ● 100% 🖝

#### כניסה בפעם הראשונה לתכנה דוך האפליקציה

- 'בחירה באזור 'אירופה' או 'אחר' 🗸
- הכנסת כתובת מייל אוניברסיטאית 🗸
- \_@mail.tau.ac.il שם המשתמש האוניברסיטאי עם הסיומת:
  - 🗸 הכנסת הסיסמה שהוגדרה דרך המייל 🗸
  - (Forgot password איפוס על ידי לחיצה על)

#### אם מדובר במחשב האישי שלכם מומלץ לסמן 'זכור אותי'

Welcome

The Digiexam app is used to take an Log in to get started. Need help? Visit our Knowledge Center

| Digi                            | iexam                                              |
|---------------------------------|----------------------------------------------------|
| Europe                          | Alż English                                        |
| E-mail address                  |                                                    |
| @ı                              | mail.tau.ac.il                                     |
| Password                        |                                                    |
|                                 | X                                                  |
| Remember me                     | Forgot password                                    |
| L                               | .OG IN                                             |
| By continuing,<br>Digiexam's Co | your data is subject to<br>okie & Privacy Policies |

 $\equiv$ 

## כניסה בפעם הראשונה לתכנה

#### דרך אתר האינטרנט

#### Log in

| E-mail                 |           |         |       |
|------------------------|-----------|---------|-------|
| inbaldv@tauex.tau.ac.i | l _       |         |       |
| Password               |           |         |       |
|                        |           |         |       |
|                        | Log in    |         |       |
| Forgot                 | your pass | word?   |       |
| Change language:       | English   | Svenska | Suomi |
| Region:                | Europe (c | hange)  |       |

#### Digiexam

#### Your exams at Tel Aviv University

| In             | bal | Dvir    |  |
|----------------|-----|---------|--|
| <b>el Aviv</b> | U - | Student |  |
|                |     |         |  |

| ۵ ı | Overview |
|-----|----------|
|     |          |

| I ODEIONED       |                  |        |      |        | and install the app here. |
|------------------|------------------|--------|------|--------|---------------------------|
| Started          | Handed in        | Course | Exam | Result |                           |
| 2022-01-25 11:05 | 2022-01-25 11:09 |        |      |        | Open Diglexam app         |
| 2016-01-11 10:44 | 2016-01-11 10:57 |        |      |        |                           |
| 2015-12-02 12:12 | 2015-12-02 12:20 |        |      |        |                           |
|                  | 2016-06-14 11:05 |        |      |        |                           |
|                  |                  |        |      |        | -                         |
| HANDED IN        |                  |        |      |        | פתוחת בתבוב               |
| Started          | Handed in        | Course | Exam |        | ברכ בעתכ                  |
| 2022-09-22 09:16 | 2022-09-22 09:17 |        |      |        |                           |
| 2022-04-28 11:11 | 2022-04-28 11:23 |        |      |        | 10                        |

#### Start new exam

To start a new exam, open the **Digiexam** app on your computer. You can download and install the app here.

ולאחר מכן ללחוץ על כפתור בצד ימין Start exam

| X Digiexam                                                                          | 10-12                                                                                                    |                     |                             |                             | - 🗇 🗙      |
|-------------------------------------------------------------------------------------|----------------------------------------------------------------------------------------------------|---------------------|-----------------------------|-----------------------------|------------|
| inbaldv@tauex.tau.ac.il                                                             | ה לבחינה                                                                                                    | כניס                |                             |                             | Log out    |
| Find exam                                                                           | Exams                                                                                                    |                     | Exam details                |                             |            |
| Exam ID                                                                             | Active exams                                                                                                    | C                   | Demo Exam                   | 1                           |            |
| Find exam                                                                           | No exams were found. Please make sure you have entered the corre<br>You can reload the exam list to find newly started group exams. | ect e-mail address. | Created by<br>Organization  | Digiexam<br>Digiexam School |            |
|                                                                                     |                                                                                                    |                     | Time limit<br>Lockdown mode | 10m<br>OFF                  |            |
| Start exam from USB Ask your instructor to insert a USB drive he offline exam file. | <b>Demo exam</b><br>Take a demo exam to try out Digiexam.                                                                           |                     | Status                      | Not started                 |            |
|                                                                                     | Demo Exam<br>Course: Demo Course                                                                                                    | >                   |                             |                             | Start exam |
| בשעונ זמוזיקונ חבוזינוז<br>תקבלו קוד, אותו יש להקליד<br>ב-Exam ID                   |                                                                                                    |                     |                             |                             |            |

מומלץ להתנסות במבחן הדמה באנגלית

(המבחן פתוח ולא נועל את המחשב)

| inbal Dvir<br>inbaldv@tauex.tau.ac.il                                                                                    | 11.07                                                                                                    |                                                                                                    |
|----------------------------------------------------------------------------------------------------|----------------------------------------------------------------------------------------------------|----------------------------------------------------------------------------------------------------|
| Find exam                                                                                                    | Exams                                                                                                    | Exam details                                                                                                    |
| Exam ID<br>11 74 45 73 59<br>Find exam                                                                                   | Active exams         C           دمار درمار برسود         مدمار درمار برسود           Exam ID: 1154947010         >           دمرار درمار برسود         >                                                                                                    | מבחן ניסיון - תשפ"ג<br>Created by Inbal Dvir<br>Organization Tel Aviv University                                                                                                    |
| Start exam from USB<br>Ask your instructor to insert a USB drive with the offline exam file.<br>Select offline exam file | You are about to start x"swn - livorial pace         Are you sure you're ready to start this exam?         Note:         Before the exam starts, please choose your preferred input language. The input language can be changed during the exam as well if needed, but he languages cannot be added when the exam has been started.         Cancel       Start exam | בחינות כיתה:<br>התוכנה תשתלט על המחשב ולפני הפעלת בחינה<br>תתבקשו לסגור את כל הקבצים והתוכנות הפתוחות<br>(מומלץ לבצע שמירה לפני)                                                                                                    |
| Find exam                                                                                                    | E                                                                                                    | Exam details                                                                                                    |
| Exam ID<br>11 74 45 73 59<br>Find exam                                                                                   |                                                                                                    | אבחן ניסיון - תשפ"ג<br>an applications will be closed. Please save your work before continuing.<br>Cancel Close applications and continue<br>Cancel Close applications and continue<br>Coreated by Inbal Dvir<br>Tel Aviv University<br>Lockdown mode ON<br>Status Not started |
| State Grain in<br>Ask your instruct                                                                                      | tor to insert a USB drive with the offline exam file.       xam file     Demo e       Take a de       Demo Exi       Course: Demo                                                                                                    | kam       External tools enabled for exam         mo exam to try out Diglexam.       Click an icon below to set up         im       icourse         iCourse       icourse                                                                                                    |

| X Digiexam<br>Inbal Dvir<br>inbaldv@tauex.tau.ac.il                                                                                                    | 1<br>C<br>DEMO                                                        | 11:26<br>9 9m<br>10 EXAM                                                                                                    | - □ ×<br>• 100%<br>• 100%<br>• Hand in                                                       |
|----------------------------------------------------------------------------------------------------|-----------------------------------------------------------------------|----------------------------------------------------------------------------------------------------|----------------------------------------------------------------------------------------------|
| Exam information         Question 1 - Text Q         Text questions allow you         to answer with text,         Question 2 - Equati         Text questions allow you         to, in addition to text,         Question 3 - Multipl         For multiple choice         questions, only one         Question 4 - Multipl         In multiple response | כלל השאלות מוצגות בצד שמאל<br>וכל שאלה תופיע בנפרד לאחר<br>לחיצה עליה | בעון ולהגבלת הזמן!<br>cam to ti<br>מון מעודכנות)<br>קרכת זמן במידת הצורך                                                                                         | עימו לב לשע<br>אימו לב לשע<br>בתום הזמן לבחינה,<br>לזכאים, הארכות הז<br>ארצוות הטכני ייתן הא |
| questions, more than o         Question 5 - Word         In word gap questions         you type the answer         Question 6 - Acces         During an exam,         accessibility tools can                                                                                                    | exam in the top right corner when you                                 | Go to first question<br>Good Luck!                                                                                                    |                                                                                              |
|                                                                                                    | Psst!                                                                 | Mark tricky questions that you want to return to<br>later (only visible for you)<br>The blue border helps you keep track of which<br>questions you have answered |                                                                                              |

ផ្ទះ

|                         |                                     |                                                                                                    |                                                                                  |                                                                                                    |                                                                                             | 00% 📂   |
|-------------------------|-------------------------------------|----------------------------------------------------------------------------------------------------|----------------------------------------------------------------------------------|----------------------------------------------------------------------------------------------------|---------------------------------------------------------------------------------------------|---------|
| inbaldv@tauex.tau.ac.il | (                                   | <u>עריכת טקסט:</u>                                                                                                    |                                                                                  |                                                                                                    | 2/3 <sup>questions</sup>                                                                    | Hand in |
| Exam information        | ים וכו'                             | האפשרויות זמינות:<br>ל, הדגשה, פסקה, רווח                                                                                                    | כלל<br>שינוי גופן, גוד                                                           | 栗                                                                                                    |                                                                                             | v14.0.0 |
| 1 שאלה                  |                                     | רי מקלדת עבור:                                                                                                    | ש להשתמש בקיצו                                                                   | שאלה 2<br>כתבו מס' מי                                                                                  |                                                                                             |         |
| שאלה 2                  | Win<br>Mc<br>Win<br>Mc<br>Shift+Ctr | idows – ctrl+c, ctrl+v<br>xc - command+c, co<br>idows – ctrl+z<br>xc - command+z<br>c - command+z<br>fl- גרה לימין בסרגל ו-l<br>Arial $\cdot$ 16 B $i$ U $\P \cdot = \cdot$ | העתק-הדבק<br>mmand+∨<br>חזרה אחורה<br>שינוי כיון הכתיבה<br>ג י≣י ג ד≡<br>ג עוד Ω | שימו לב, מ<br>הספר).<br>הקפידו להש<br>tl+c העתק<br>tr+v כtr+x<br>גזור ctrl+x<br>חזרה אחורה<br>score: 5 | <u>ספירת מילים:</u><br>ברוב הבחינות תהיה<br>מגבלת מילים.<br>הספירה נמצאת בצד<br>ימין בתחתית |         |
|                         |                                     | ):<br> <br> <br>Previous question                                                                                                    | קסט תתרחב ככל שתכתנ<br>of 50                                                     | תיבת הטי<br>words soft limit 0                                                                         | חריגה תצבע את מס'<br>המילים באדום<br>ידיעתכם, קיצור עם גרשיים<br>נספר כשתי מילים)           | 2)      |

– 0 ×

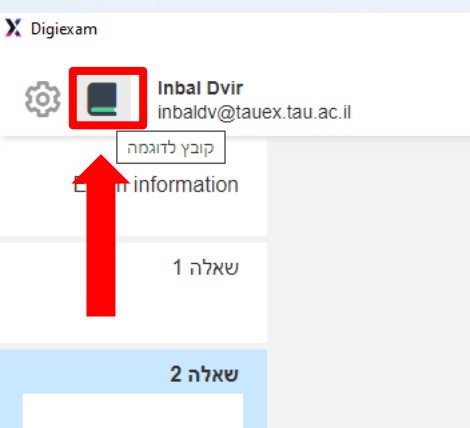

#### <u>פתיחת קבצים בבחינה:</u>

- לחיצה על אייקון הספר שמופיע בצד שמאל למעלה (לצד השם
   שלכם) תפתח חלון לקובץ שהמרצה החליט לצרף לבחינה
  - לכל קובץ יהיה שם ואייקון נפרד ≻

Hand in

- לחיצה חוזרת עליו תחזיר אתכם לשאלה בה הייתם קודם ≻
- ctrl + f בחלק מהקבצים יהיה אפשר לבצע חיפוש באמצעות הקיצור ≻

| ?         | 53        | √×      | Draw | — | Ä | t≡∙ | <u>-</u> + | ¶ - | <u>U</u> | i | В | ▼ 16 ▼ | Arial |
|-----------|-----------|---------|------|---|---|-----|------------|-----|----------|---|---|--------|-------|
| Ĉ         | ŝ         |         | Ω    |   | 1 | P.  | 66 -       | ײ   | ×₂       |   | - | , ≣ .  | :≡ ·  |
|           |           |         |      |   |   |     |            |     |          |   |   |        |       |
|           |           |         |      |   |   |     |            |     |          |   |   |        |       |
|           |           | -6.50   |      |   |   |     |            |     |          |   |   |        |       |
| t limit ( | words son | 00 00 W |      |   |   |     |            |     |          |   |   |        |       |

## צפייה בקובץ בבחינה

| 🟌 DigiExam                                                                                                    |             |                                                                                 |                     | -                            | ð ×       |
|----------------------------------------------------------------------------------------------------|-------------|---------------------------------------------------------------------------------|---------------------|------------------------------|-----------|
|                                                                                                    |             | 11:59                                                                           |                     |                              | 100% 🖌    |
| ති 🔊 🔳 🖶 Inbal Dvir                                                                                                    |             |                                                                                 |                     | 0/6questions                 | Hand in   |
| Market Market Ma |             |                                                                                 |                     | <b>U</b> / <b>U</b> answered | i iana in |
| $\leftarrow$ $\rightarrow$ $\Box$                                                                                                    |             | חוק זכויות יוצרים 📃                                                             |                     | Ċ                            | , ×       |
|                                                                                                    |             |                                                                                 |                     |                              |           |
|                                                                                                    |             |                                                                                 |                     |                              |           |
|                                                                                                    |             |                                                                                 |                     |                              |           |
|                                                                                                    |             |                                                                                 |                     |                              |           |
|                                                                                                    |             | חוק זכות יוצרים, תשס״ח-2007                                                     |                     |                              |           |
|                                                                                                    |             | נוסח מלא ומעודכן                                                                |                     |                              |           |
|                                                                                                    |             |                                                                                 |                     |                              |           |
|                                                                                                    |             |                                                                                 |                     |                              |           |
|                                                                                                    |             | חוק זכות יוצרים, תשס״ח-2007                                                     |                     |                              |           |
|                                                                                                    |             |                                                                                 |                     |                              |           |
|                                                                                                    |             |                                                                                 |                     |                              |           |
|                                                                                                    |             | וכלכלה – קניין – קניין רוחני – זכויות יוצרים                                    | משפט פרטי           |                              |           |
|                                                                                                    |             |                                                                                 |                     |                              |           |
|                                                                                                    |             | תוכן ענינים                                                                     |                     |                              |           |
|                                                                                                    | 4 <u>Go</u> | פרק א': פרשנות                                                                  |                     |                              |           |
|                                                                                                    | 4 <u>Go</u> | הגדרות                                                                          | 1 סעיף              |                              |           |
|                                                                                                    | 5 <u>Go</u> | מקום הפרסום לראשונה                                                             | 2 סעיף              |                              |           |
|                                                                                                    | 5 <u>Go</u> | פרק ב': תנאים לקיומה של זכות יוצרים                                             | 2                   |                              |           |
|                                                                                                    | 5 <u>Go</u> | ייחוד הוראות החוק                                                               | 3 סעיף<br>1 סעיף    |                              |           |
|                                                                                                    | 5 <u>Go</u> | היצירות שבהן יש זכות יוצרים                                                     | 4 סעיף<br>קייים     |                              |           |
|                                                                                                    | 5 <u>Go</u> | היקף זכות היוצרים ביצירה                                                        | סעיף כ              |                              |           |
|                                                                                                    | 5 <u>Go</u> | פרסומים רשמיים                                                                  | סעיף ס<br>קעיר 7    |                              |           |
|                                                                                                    | 5 <u>Go</u> | מוגמים ועיצובים<br>זורד לווווראל                                                | 0עיןי 7<br>מענה 8   |                              |           |
|                                                                                                    | 6 <u>Go</u> | זרות יוצרים אל<br>זרות יוצרים לפי אמנה ריו לאומים                               | 0 סעין- 8<br>מעים 9 |                              |           |
|                                                                                                    | 6 <u>Go</u> | וכחנ דבר בינים אמנה בין לאומה נ<br>שמירה על הדדיות                              | 10 העיה             |                              |           |
|                                                                                                    | 6 <u>Go</u> | שנו העל ההו זה.<br>תרה ו'י מהות זכות היוצרית                                    | 10 100              |                              |           |
|                                                                                                    | 6 <u>Go</u> | זכות יוצרים מהי                                                                 | 11 סעיף             |                              |           |
|                                                                                                    | 6 <u>Go</u> | העתקה                                                                           | 12 סעיף             |                              |           |
|                                                                                                    | 6 <u>Go</u> | ביצוע פומבי                                                                     | 13 סעיף             |                              |           |
|                                                                                                    | 6 <u>Go</u> | שידור                                                                           | 14 סעיף             |                              |           |
|                                                                                                    | 6 <u>Go</u> | העמדה לרשות הציבור                                                              | 15 סעיף             |                              |           |
|                                                                                                    | 6 <u>Go</u> | עשיית יצירה נגזרת                                                               | 16 סעיף             |                              |           |
|                                                                                                    | 6 <u>Go</u> | השכרה                                                                           | 17 סעיף             |                              |           |
|                                                                                                    | 7 <u>Go</u> | פרק ד': שימושים מותרים                                                          | 10                  |                              |           |
|                                                                                                    | 7 60        | שימושים מותרים                                                                  | סעיף 18<br>סעיף 19  |                              |           |
|                                                                                                    | 7 60        | שימוש הוגן<br>ייינאנייי ריצורה רהלורות מיזהמוות או מווהלוות                     | טעין- 19<br>20 מענה |                              |           |
|                                                                                                    | 7 <u>Go</u> | שימוש ביצירה בהקיכים משפטיים או מינהקיים<br>הטתמה של יצירה המופסדת לעיוו הצירור | 20 - 20<br>מעין- 20 |                              |           |
|                                                                                                    | 7 <u>Go</u> | העונקה שלי בידיה המושקה זילים, הביבה<br>שימוש אגבי כיצירה                       | 22 סעיף             |                              |           |
|                                                                                                    | 7 <u>Go</u> | ש מוש האב בייון<br>שידור או העתקה של יצירה הממוקמת במקום ציבורי                 | 23 סעיף             |                              |           |
|                                                                                                    | 7 <u>Go</u> | העתקה <u>ו של תוכנת מחשב או ע</u> טיית יצירה נגזרת ממנה                         | 24 סעיף             |                              |           |
|                                                                                                    | 8 <u>Go</u> | + Q – 22 הקלטה לבף כי מידוי/ 22                                                 | 25 סעיף             |                              |           |
|                                                                                                    | 8 Go        | העתקה זמנית                                                                     | 26 סעיה             |                              |           |

## הגשת הבחינה

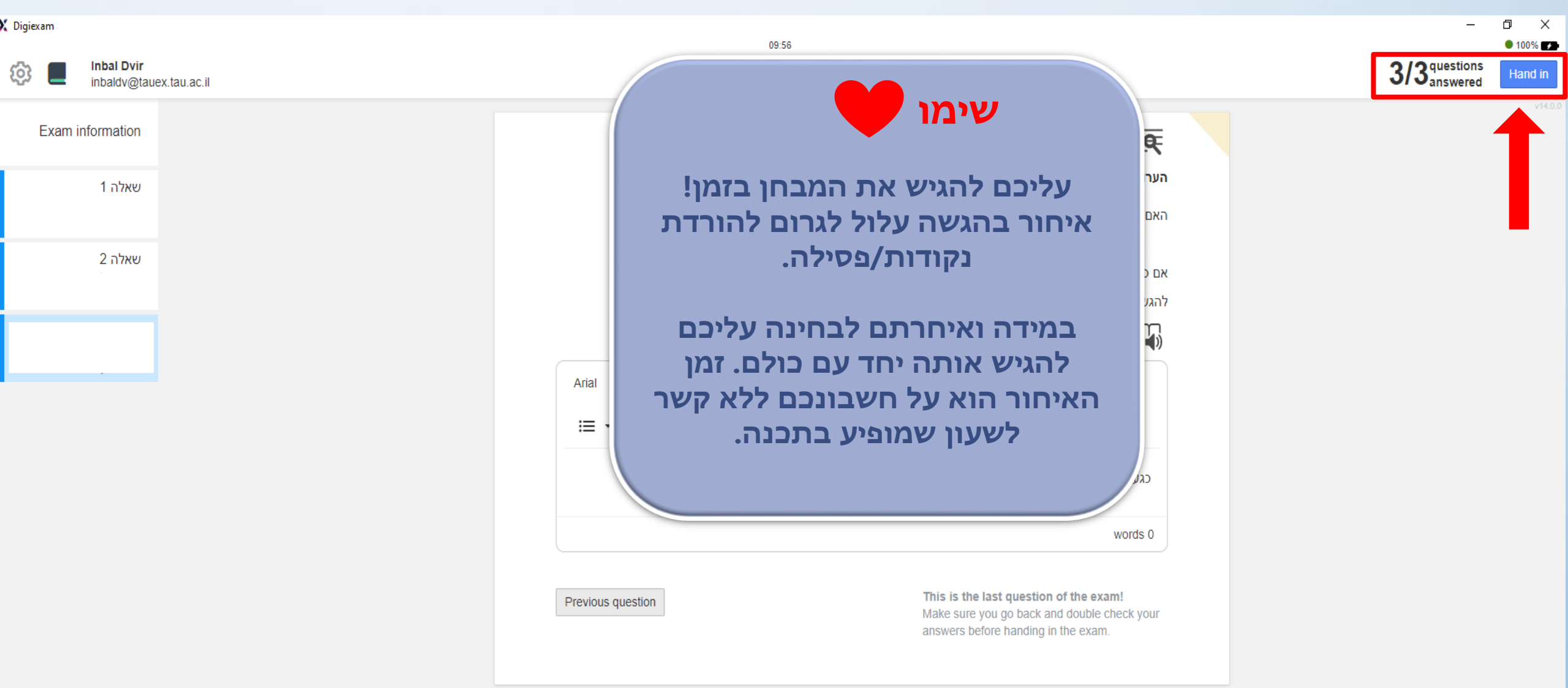

## סגירת התכנה

#### Exam information

Question 1 - Text Q... Text questions allow you to answer with text,...

Question 2 - Equati... Text questions allow you to, in addition to text,...

Question 3 - Multipl. For multiple choice questions, only one...

Question 4 - Multipl... In multiple response questions, more than o...

Question 5 - Word … In word gap questions you type the answer…

Question 6 - Acces... During an exam, accessibility tools can ...

| Hand in                              | exam                                                                                                    |  |
|--------------------------------------|----------------------------------------------------------------------------------------------------|--|
| Are you sure you<br>You won't be abl | u want to hand in the exam?<br>Note to make any changes to the exam once you have handed it in.                                                   |  |
|                                      | Cancel Hand in exam                                                                                                    |  |
|                                      | Digiexam                                                                                                    |  |
| Exam I                               | handed in                                                                                                    |  |
| <b>~</b>                             | Your exam was successfully handed in.                                                                                                    |  |
|                                      | Exit application                                                                                                    |  |
|                                      | Psst!<br>Mark tricky questions that is a want to return to<br>later (only visible for you)<br>The blue border helps yo<br>questions you have answ |  |
|                                      |                                                                                                    |  |

לאחר ההגשה יש לסגור את התכנה בצורה מסודרת על ידי לחיצה על כפתור היציאה

₹

# תקלות במהלך הבחינה

- במקרה של תקלה יש להודיע למשגיחים, המשגיחים רושמים את שעת התקלה וקוראים לתמיכה הטכנית.
  - הצוות הטכני יפתור את התקלה במהירות האפשרית וייתן הארכת זמן על פי הצורך.
     (לתשומת לבכם למשגיחים אין סמכות לתת הארכת זמן!)
- אם אינכם מצליחים להגיש יש לקרוא לצוות הטכני, אין לצאת מהכיתה ללא הגשת
   הבחינה.

#### <u>בעיות נפוצות:</u>

- הבחינה לא זמינה וודאו כי הנכם מחוברים לאינטרנט ושהאזור הנכון מסומן ('אירופה' או 'אחר'). ה-Wi-Fi באוניברסיטה: Free-TAU (סיסמה: free-tau)
  - אותיות נמחקות או מתחלפות כשמנסים לכתוב
     פתרון: לחיצה על כפתור Insert במקלדת
- תוכנות אנטי וירוס מומלץ לנטרל את האנטי וירוס לפני כניסה לתוכנה במידה ויש לכם אחת מהתוכנות הבאות: Kaspersky, Avast, AVG
  - .4 רצוי לא להשתמש במחשבים מהעבודה.

#### בכל בעיה, ניתן להשאיל מחשב מהספרייה.

שימו לב- בסיום המבחן יש לצאת מהכיתה בשקט ולהשאיר מקום נקי.

# צפייה בתוצאות הבחינות

Digiexam

|     | Log in                                |
|-----|---------------------------------------|
| E-m | ail                                   |
|     | @mail.tav.ac.il                       |
| as  | sword                                 |
| **  | ****                                  |
|     | Log in                                |
|     | Forgot your password?                 |
|     | Change language: English Svenska Suom |
|     |                                       |

קישור לאתר: https://app.digiexam.com/app#/login

מומלץ להוסיף את כתובת האתר ל'מועדפים'

# צפייה בתוצאות הבחינות באתר

## Your exams

| PUBLISHED סמו                | הבחינות שפורי    |        |            |      |  |  |
|------------------------------|------------------|--------|------------|------|--|--|
| Started                      | Handed in        | Course | Exam Re    | sult |  |  |
| HANDED IN כלל הבחינות שהוגשו |                  |        |            |      |  |  |
| Started                      | Handed in        | Course | Exam       |      |  |  |
| 2017-10-03 10:38             | 2017-10-03 10:39 | Open   | Demo Exam  |      |  |  |
| NOT HANDED IN                |                  |        |            |      |  |  |
| Started                      | Handed in        | Course | Exam       |      |  |  |
| 2017-07-03 13:55             |                  | Open   | נסיון_נוי1 |      |  |  |

# בהצלחה בבחינות!

בכל שאלה או בעיה טכנית ניתן לפנות לענבל דביר inbaldv@tauex.tau.ac.il במייל: